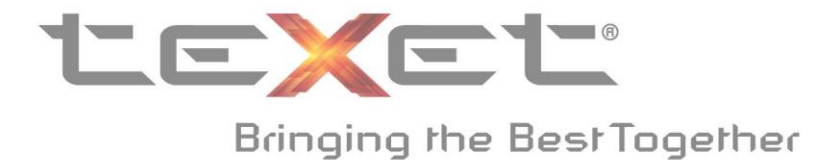

## Инструкция по установке драйверов для ТМ-4004.

Примечание: так как, операционная система Windows XP, более официально не поддерживается Microsoft, рекомендуется использовать Windows Vista или более новую версию OC.

1. Распаковать архив Driver (binary).rar.

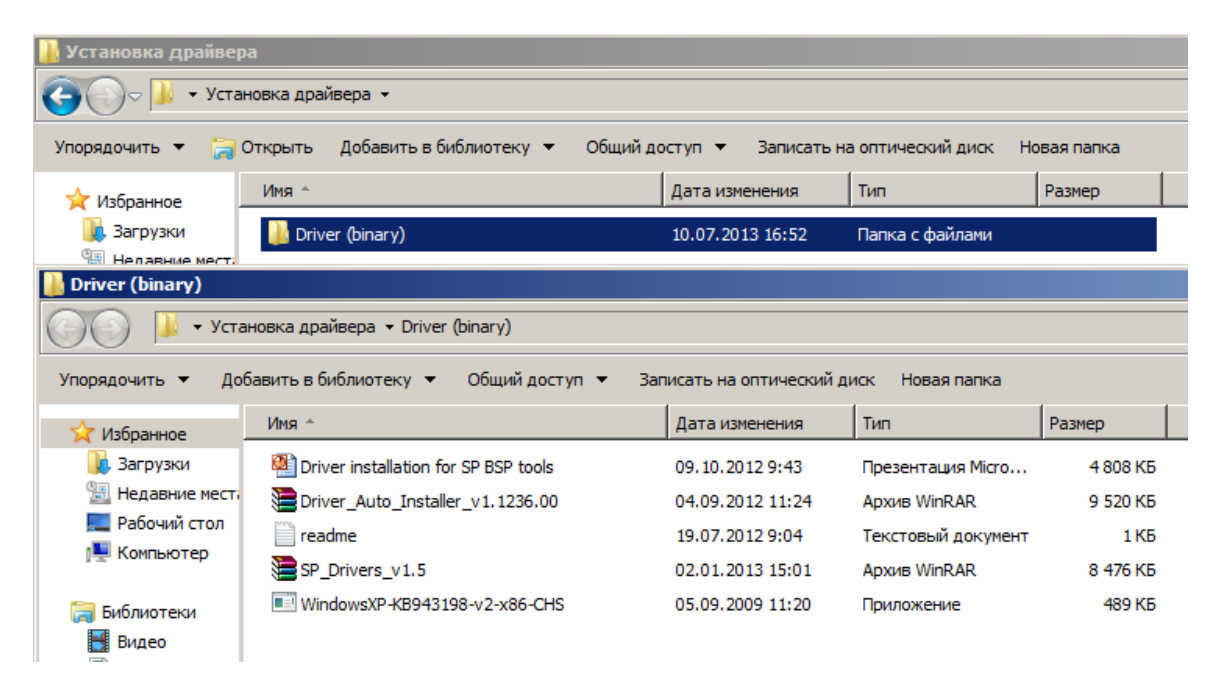

2. Если операционная система ниже Windows XP Service Pack 2, необходимо установить WindowsXP-KB943198-v2-x86-CHS.exe

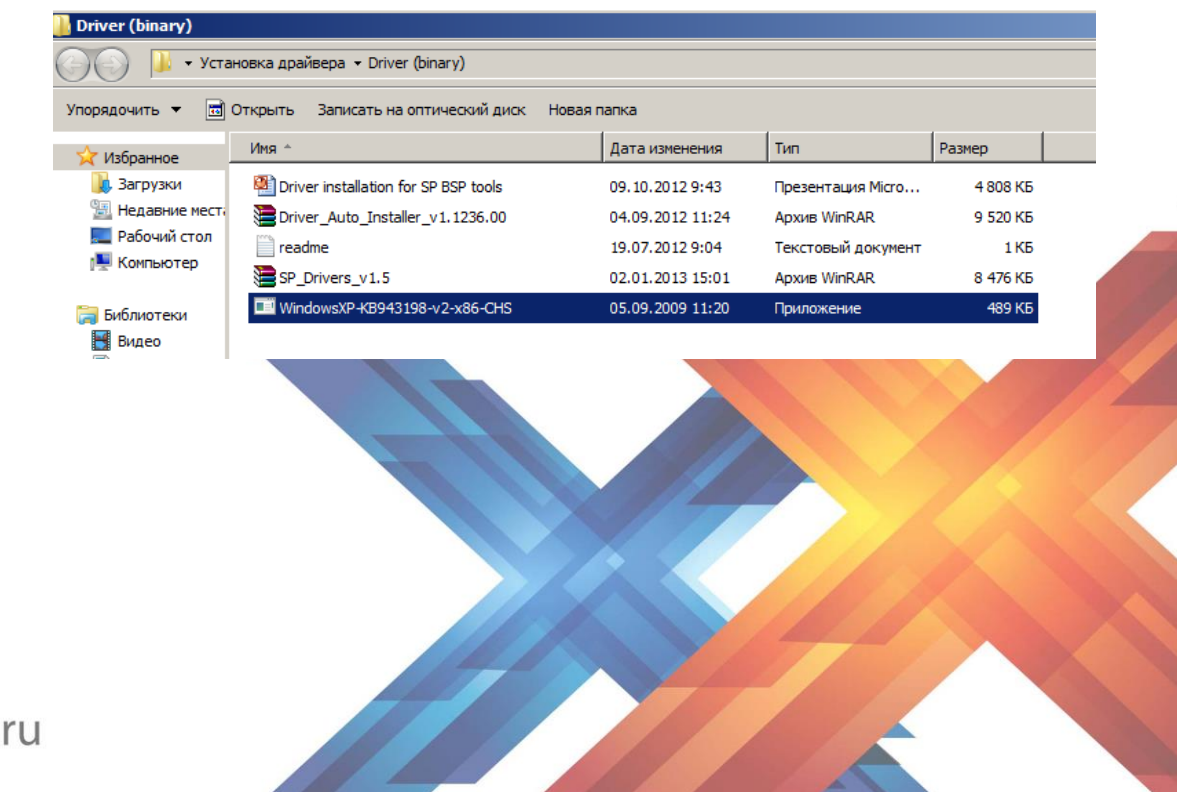

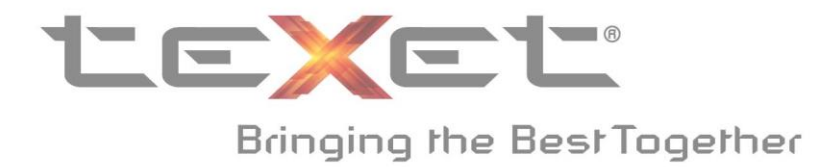

3. Необходимо распаковать архив Driver\_Auto\_Installer\_v1.1236.00.rar.

| 🕌 Driver (binary)                                                                                      |                                      |                  |                    |          |  |  |  |
|----------------------------------------------------------------------------------------------------|--------------------------------------|------------------|--------------------|----------|--|--|--|
| 🕞 🕞 📕 🔻 Установка драйвера 🔹 Driver (binary) 🔹                                                         |                                      |                  |                    |          |  |  |  |
| Упорядочить 🔻 🏹 Открыть Добавить в библиотеку 🔻 Общий доступ 👻 Записать на оптический диск Новая папка |                                      |                  |                    |          |  |  |  |
| 🔆 Избранное                                                                                            | Имя ^                                | Дата изменения   | Тип                | Размер   |  |  |  |
| 〕 Загрузки                                                                                             | 🕌 Driver_Auto_Installer_v1.1236.00   | 15.07.2013 18:23 | Папка с файлами    |          |  |  |  |
| 🗐 Недавние мест;                                                                                       | Driver installation for SP BSP tools | 09.10.2012 9:43  | Презентация Micro  | 4 808 KE |  |  |  |
| 🔜 Рабочий стол<br>🖳 Компьютер                                                                          | Driver_Auto_Installer_v1.1236.00     | 04.09.2012 11:24 | Архив WinRAR       | 9 520 KE |  |  |  |
|                                                                                                    | 📄 readme                             | 19.07.2012 9:04  | Текстовый документ | 1 КБ     |  |  |  |
| 詞 Библиотеки                                                                                           | SP_Drivers_v1.5                      | 02.01.2013 15:01 | Архив WinRAR       | 8 476 KE |  |  |  |
| 🛃 Видео                                                                                                | WindowsXP-KB943198-v2-x86-CHS        | 05.09.2009 11:20 | Приложение         | 489 KE   |  |  |  |
| Локументы                                                                                              |                                      |                  |                    |          |  |  |  |

4. Для установки драйвера, необходимо пройти в папку, в которую вы распаковали архив **Driver\_Auto\_Installer\_v1.1236.00.rar** и запустить в этой папке файл **Install.bat.** 

| nstaller_v1.1236.00                                                                                            |                  |
|----------------------------------------------------------------------------------------------------|------------------|
| • Установка драйвера ▼ Driver (binary) ▼ Driver_Auto_Installer_v1.1236.00 ▼ Driver_Auto_Installer_v1.1236.00 ▼ |                  |
| 💼 Открыть Печать Записать на оптический диск Новая папка                                                       |                  |
|                                                                                                    | Имя ^            |
| C:\Windows\system32\cmd.exe                                                                                    | SmartPhoneDriver |
| **************************************                                                                         | 🚳 Install        |
| Dirver Installer v1.0                                                                                          | ReadMe           |
| р<br>ы<br>н                                                                                                    | Constant Remove  |
|                                                                                                    |                  |

- 5. После запуска **Install.bat**, на короткий промежуток времени запустится окно командной строки, и драйвера для устройства будут установлены.
- 6. Для удаления драйверов, воспользуйтесь файлом **Remove.bat** (который находится в том же архиве).

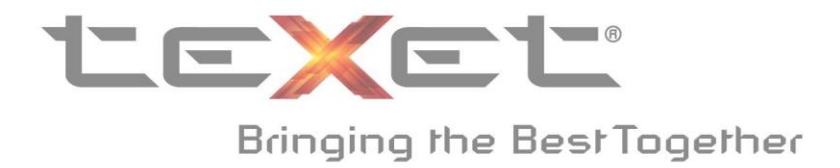

## Установка вручную:

1. Если необходимо установить драйверы вручную, то нужно распаковать архив **SP\_Drivers\_v1.5.rar.** 

| Driver (binary)        |                                        |                  |                    |          |  |  |  |  |  |
|------------------------|----------------------------------------|------------------|--------------------|----------|--|--|--|--|--|
| 🕞 🕞 🗸 🚺 🗸 Установка д  | арайвера 🔻 Driver (binary) 👻           |                  |                    |          |  |  |  |  |  |
| Упорядочить 👻 📜 Открыт | ть ▼ Записать на оптический диск Нова: | я папка          |                    |          |  |  |  |  |  |
| 쑫 Избранное            | Имя ^                                  | Дата изменения   | Тип                | Размер   |  |  |  |  |  |
| 🚺 Загрузки             | 퉬 Driver_Auto_Installer_v1.1236.00     | 15.07.2013 18:23 | Папка с файлами    |          |  |  |  |  |  |
| 📃 Недавние места       | Driver installation for SP BSP tools   | 09.10.2012 9:43  | Презентация Місго  | 4 808 KĐ |  |  |  |  |  |
| 📃 Рабочий стол         | Driver_Auto_Installer_v1.1236.00       | 04.09.2012 11:24 | Архив WinRAR       | 9 520 KB |  |  |  |  |  |
| 🖳 Компьютер            | 📋 readme                               | 19.07.2012 9:04  | Текстовый документ | 1 КБ     |  |  |  |  |  |
| 詞 Библиотеки           | SP_Drivel Открыть                      | .01.2013 15:01   | Архив WinRAR       | 8 476 KĐ |  |  |  |  |  |
| 🛃 Видео                | Windows: MediaInfo                     | .09.2009 11:20   | Приложение         | 489 KE   |  |  |  |  |  |
| 📑 Документы            | 📜 Извлечь файлы                        |                  |                    |          |  |  |  |  |  |
| 🔛 Изображения          | 🔁 Извлечь в текущую папку              |                  |                    |          |  |  |  |  |  |
| 🎝 Музыка               | ЗШИЗВЛЕЧЬ В SP_Drivers_v1.5\           |                  |                    |          |  |  |  |  |  |

2. Подключите устройство к компьютеру с помощью кабеля USB. После этого откройте меню «Пуск» и нажмите правой кнопкой мыши на «Компьютер» и откройте его свойства.

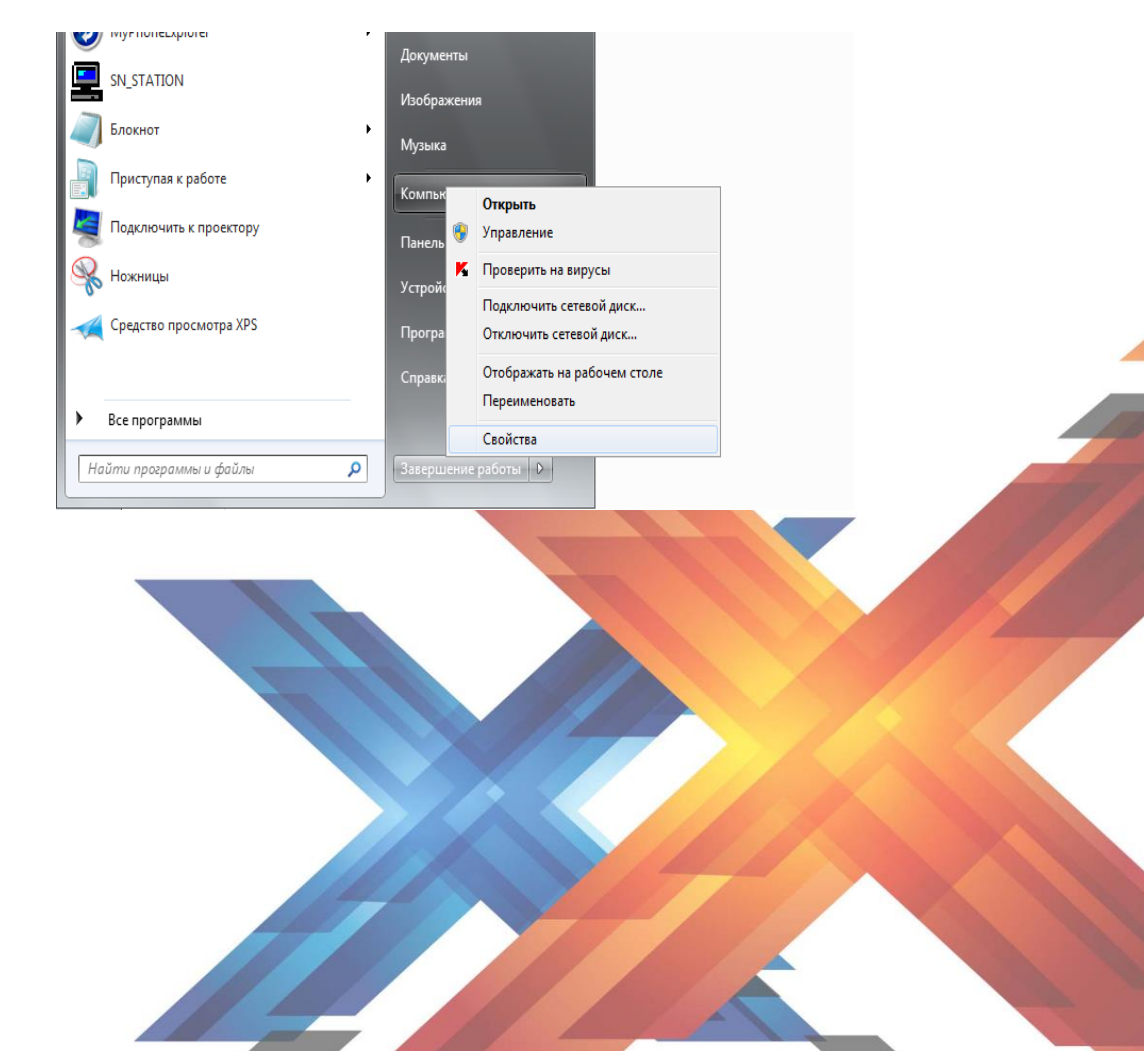

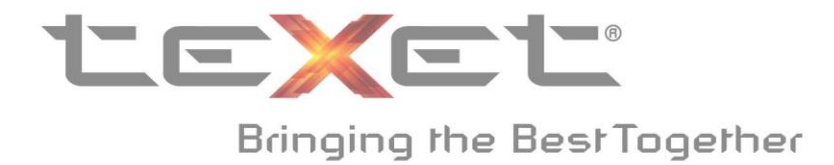

3. В открывшемся окне, нажмите на «Диспетчер устройств».

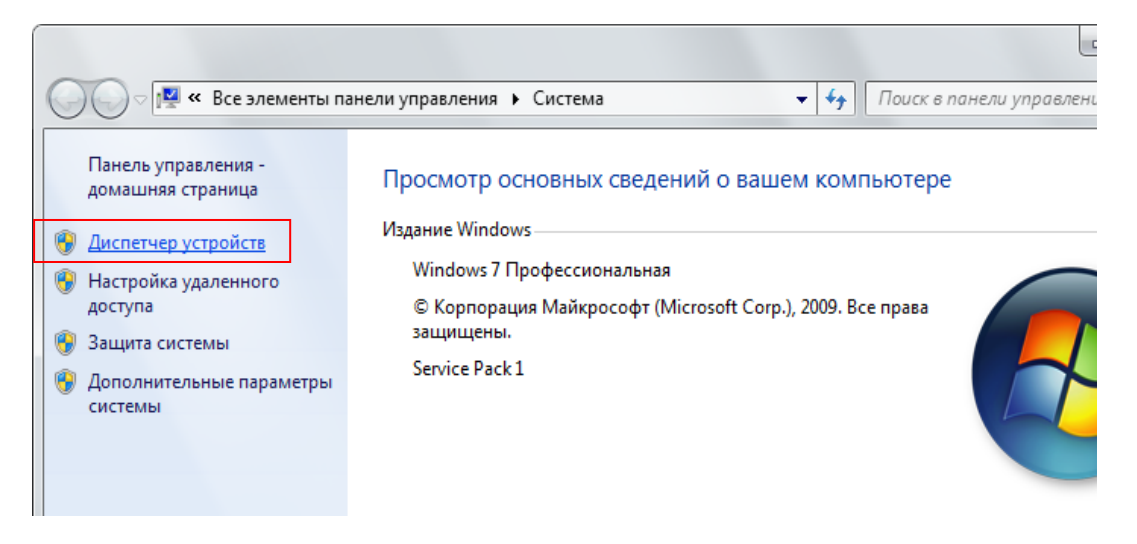

4. В диспетчере устройств, вы увидите устройство, выделенное желтым восклицательным знаком. Называться устройство будет или «Мультимедиа контроллер» или «МТ65хх Android Phone». Нужно нажать по этому пункту правой кнопкой мыши и выбрать пункт «Обновить драйверы».

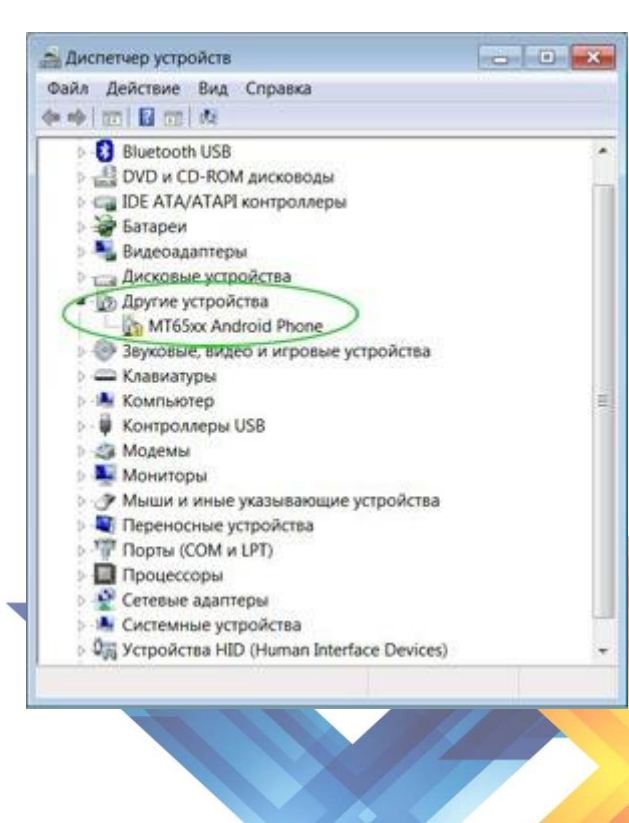

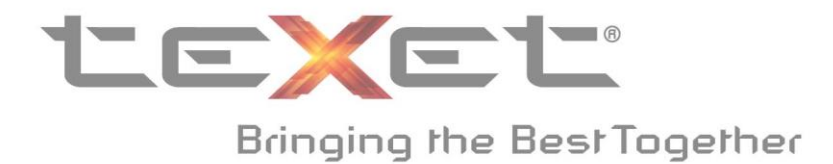

5. Выберите пункт «Выполнить поиск драйверов на этом компьютере».

| Как | провести поиск программного обеспечения для устройств?                                                                                                    |     |
|-----|----------------------------------------------------------------------------------------------------|-----|
| •   | Автоматический поиск обновленных драйверов<br>Windows будет вести поиск последних версий драйверов для устройства на<br>этом компьютере и в Интернете, если пользователь не отключил эту<br>функцию в параметрах установки устройства. |     |
| ٢   | <u>В</u> ыполнить поиск драйверов на этом компьютере<br>Поиск и установка драйверов вручную.                                                                                                    |     |
|     |                                                                                                    | OTH |

**6.** Нажмите кнопку «Обзор», выберите папку, которая была в архиве **SP\_Drivers\_v1.5.rar.** Нажмите на кнопку «Далее», драйвера будут устанолвены и устройство появится в компьютере.

| 🚚 Диспетчер устройств                                                                                                    |
|----------------------------------------------------------------------------------------------------|
| Файл Действие Вид Справка                                                                                                    |
|                                                                                                    |
| □ 🚔 wks-32                                                                                                    |
| 🗄 🔐 DVC 🖡 Обновление драйверов - Драйвер разъема виртуализации USB                                                                                                    |
| 🗄 😼 Бат 🎧 🔟 Обновление драйверов - Драйвер разъема виртуализации USB                                                                                                    |
|                                                                                                    |
| Поиск драйверов на этом компьютере                                                                                                    |
|                                                                                                    |
| на зву<br>на Кла Искать драйверы в следующем месте:                                                                                                    |
| ратурана и правити правити и правити и п |
| но Кон                                                                                                    |
| н мон                                                                                                    |
|                                                                                                    |
| E Cer                                                                                                    |
|                                                                                                    |
| В этом списке перечисляются все установленные драйверы, совместимые с этим                                                                                                    |
| устройством, а также драйверы для устройств той же категории.                                                                                                    |
|                                                                                                    |
|                                                                                                    |
|                                                                                                    |
|                                                                                                    |
| Далее Отмена                                                                                                    |
|                                                                                                    |

7. Для удаления устройства и драйверов в диспетчере устройств, нажмите правой кнопкой мыши по нужному пункту и нажмите удалить. Затем нажмите «Ок» в появившемся окне с предупреждением.